## DOPORUČENÉ NASTAVENÍ APLIKACE QUICKTIME PRO ZAJIŠTĚNÍ STABILITY ZVUKU A VIDEA POD WINDOWS

## Změnit Audio Output na Safe mode:

- 1. Běžte do Start->Ovládací panel
- 2. Vyhledat v horním políčku QuickTime, dvojklik na tuto ikonu "QuickTime"
- 3. Zvolit záložku "Audio", vyberte "Safe mode (waveOut only)"

| G     | 🔍 🗢 👰 🕨 Ovládací panely 🕨                                                                                                    | Quick × |
|-------|----------------------------------------------------------------------------------------------------|---------|
|       | QuickTime (32bitové)         Vyhledat výraz "Quick" v Centru pro nápovědu a odbornou pomoc         QuickTime Preferences         Register         Audio         Browser       Update         Streaming         Advanced |         |
|       | Select Audio Playback and Recording Devices                                                                                                    |         |
|       | Audio Output Device Latency (msec): 33.0000                                                                                                    |         |
|       | Select the output format supported by your audio hardware.                                                                                                    |         |
|       | Size: 16 bit  Channels: Stereo (L R)                                                                                                    |         |
|       | Music Synthesizer<br>Default Music Synthesizer<br>QuickTime Music Synthesizer                                                                                                    |         |
|       |                                                                                                    |         |
| ıblik | OK Storno Použít                                                                                                    |         |

NÁVOD POKRAČUJE NA DALŠÍ STRÁNCE!

## Změnit Video na Safe mode:

- 1. vyberte záložku "Advanced"
- 2. v sekci "Video" vyberte "Safe mode (GDI only)"

| 2 QuickTime Preferences                                     |  |  |                  |
|-------------------------------------------------------------|--|--|------------------|
| Register Audio Browser Update Streaming Advanced            |  |  |                  |
| Streaming                                                   |  |  |                  |
| Transport Setup: Automatic                                  |  |  |                  |
| RTSP Proxy Server:                                          |  |  |                  |
| Address: Port:                                              |  |  |                  |
| Download Cache                                              |  |  |                  |
| Size: 100 MB Empty Cache                                    |  |  |                  |
| Video                                                       |  |  |                  |
| Safe mode (GDI only) DirectX Enable DirectDraw acceleration |  |  |                  |
| Enable Direct3D video acceleration                          |  |  |                  |
| Media Types<br>Enable playback of Adobe Flash tracks        |  |  |                  |
| Tray Icon Install QuickTime icon in system tray Media Keys  |  |  |                  |
|                                                             |  |  | OK Storno Použít |